\*\* Please update Demo 2.0.1 first:

http://www.asus.com/microsite/demo/Demo2.0.1Sop.htm then update Asus

Demo 2.0.1 ACG award content.

## ACG award Content update:

Target Model: **TF701T** only

 Please go to demo resource site: <u>http://www.asus.com/microsite/demo/</u> and select Demo 2.0.1 ACG award content update SOP

| ASUS DEMO Program Resource Site - Windows Internet Explorer                                                                                                    |                                                                                                    |       | x          |  |  |  |  |
|----------------------------------------------------------------------------------------------------|----------------------------------------------------------------------------------------------------|-------|------------|--|--|--|--|
| O ♥ Inttp://www.asus.com/micros ♥ Note: Http://www.asus.com/micros ♥ Note: Http://wwww.asus.com/micros ♥ Note: Http://www.asus.com/micros ♥ Note: H |                                                                                                    |       | • ۹        |  |  |  |  |
| <ul> <li>              我的最愛</li></ul>                                                                                                    | (S) <b>-</b> I                                                                                                  |       | <b>∂</b> • |  |  |  |  |
| Select your model from the list:                                                                                                    |                                                                                                    |       | *          |  |  |  |  |
| Tablet                                                                                                    |                                                                                                    |       |            |  |  |  |  |
| Demo 2.0 SOP :<br>A86,ME372CG,TF701T,ME560CG,ME102A,ME180A,ME175KG,ME173<br>models                                                                                                    | XX & co                                                                                                    | oming |            |  |  |  |  |
| Demo 2.0.1 power saving function update SOP : A86,ME372CG, TF70<br>ME560CG, ME102A, ME180A, ME175KG, ME173XX                                                                                                    | Demo 2.0.1 power saving function update SOP : A86,ME372CG, TF701T,<br>ME560CG, ME102A, ME180A, ME175KG, ME173XX |       |            |  |  |  |  |
| Demo 2.0.1 ACG award content update SOP: ME102A, ME180A, ME37<br>ME560CG, TF701T                                                                                                    | 72CG,                                                                                                    | ]     |            |  |  |  |  |
| ASUS MeMO Pad™ 8                                                                                                    |                                                                                                    |       |            |  |  |  |  |
| ASUS MeMO Pad™ 10                                                                                                    |                                                                                                    |       |            |  |  |  |  |
| FAQ                                                                                                    |                                                                                                    |       |            |  |  |  |  |
| ASUS Padfone A80                                                                                                    |                                                                                                    |       |            |  |  |  |  |
| ASUS Fonepad                                                                                                    |                                                                                                    |       |            |  |  |  |  |
| ASUS MeMO Pad                                                                                                    |                                                                                                    |       |            |  |  |  |  |
|                                                                                                    | -<br>-<br>-                                                                                                    | ۹5% 🔍 | · ·        |  |  |  |  |

2. Download "ASUS\_BUNDLE.zip" and "APD\_offline\_Model.zip" for TF701T

| ASUS DEMO Program Resource Site - W                                                                                                    | indows Internet Explorer                   | - • ×                      |
|----------------------------------------------------------------------------------------------------|--------------------------------------------|----------------------------|
| Http://www.asus.com/mic                                                                                                    | ros 🔻 🗟 🔩 🗙 🔽 Bing                         | ۶ ج                        |
| ☆ 我的最愛             ☆ 我的最愛             ☆ 我的最愛             ☆ 我的最愛             ☆ 我的最愛             ☆ 我的最愛             ☆ 我的最愛             ☆ 我的最愛             ☆ 我的最愛             ☆ 我的最愛 | 🏠 ▼ 🗟 ▼ 🖃 🖶 ▼ 網頁(P)▼ 安全性(S)▼               | ▼ 工具(0) ▼ @ ▼ <sup>≫</sup> |
| Demo ACG award content upc<br>Please check the SOP on how to                                                                                                    | late SOP for TF701T<br>update demo content |                            |
| Demo 2.0.1 ACG award conter                                                                                                    | t update SOP_TF701T.pdf                    |                            |
| TF701T:                                                                                                    |                                            |                            |
| Demo content: :                                                                                                    |                                            |                            |
| ASUS_BUNDLE.zip                                                                                                    |                                            |                            |
| ACG award content:                                                                                                    |                                            |                            |
| WW: APD_offline_TF701T.zip                                                                                                    |                                            | E                          |
| JP: APD_offline_JPTF701T.zip                                                                                                    |                                            |                            |
|                                                                                                    |                                            | -                          |
|                                                                                                    | ✔ 信任的網站   受保護模式: 關閉                        | · <b>€</b> 95% · _         |

- Copy "ASUS\_BUNDLE.zip" to MicroSD card (do NOT change the file name and make sure \*only one ASUS\_BUNDLE.zip in your MicroSD card, or device can't detect it.)
- 4. Insert MicroSD card

|                  |         |                 |   |       |                 | 2    | <u>ا</u> ? | 9:24 |
|------------------|---------|-----------------|---|-------|-----------------|------|------------|------|
| < 🔁              |         |                 |   |       | c               | 2    | 7          | :    |
| My storage       | /Remova | ble/MicroSD/    |   |       |                 |      |            |      |
| Internal storage | Туре    | Name            | * | Size  | Date            |      |            |      |
| MicroSD          |         | Logs            |   |       | 11/22/2013 2:4  | 7 AM |            | ~    |
|                  |         | LOST.DIR        |   |       | 10/31/2013 5:50 | 0 AM |            | *    |
|                  |         | ASUS_BUNDLE.zip |   | 654MB | 11/21/2013 1:5  | 1 AM |            | Ŧ    |
|                  |         |                 |   |       |                 |      |            |      |
|                  |         |                 |   |       |                 |      |            |      |
|                  |         |                 |   |       |                 |      |            |      |
|                  |         |                 |   |       |                 |      |            |      |
|                  |         |                 |   |       |                 |      |            |      |
|                  |         |                 |   |       |                 |      |            |      |
| <br>谷            |         | 5 1             |   |       |                 |      |            |      |

5. Copy "APD\_offline\_Model.zip" to Internal storage

| 🗎 🔐 🖽 🧱 త        |                                    |                    |         |                    | <b>% 🛜 </b> 9:2 | 24 |
|------------------|------------------------------------|--------------------|---------|--------------------|-----------------|----|
| <                |                                    |                    |         | Q                  | 9 i             |    |
| My storage       | < /sdcard/                         |                    |         |                    |                 |    |
| Internal storage | Type Na                            | ime 🔺              | Size    | Date               |                 |    |
| MicroSD          | Mu                                 | ISIC               |         | 12/3/2013 10:22 PM | ~               |    |
| MICLUSD          | 🔲 🗖 No                             | tifications        |         | 12/3/2013 10:22 PM | ~               |    |
|                  | 🔲 🗖 Pic                            | tures              |         | 12/3/2013 10:22 PM | *               |    |
|                  | Poi                                | dcasts             |         | 12/3/2013 10:22 PM | -               |    |
|                  | 🔲 🗖 Rin                            | ngtones            |         | 12/3/2013 10:23 PM | ~               |    |
|                  | Sci                                | reenshots          |         | 12/4/2013 9:24 PM  | ~               |    |
|                  | 🗆 🚺 AP                             | D_offline_701T.zip | 256MB   | 12/4/2013 12:50 AM | -               |    |
|                  | 🔲 🎦 der                            | no epub.epub       | 182KB   | 12/3/2013 10:29 PM | -               |    |
|                  | Adventures<br>in Wonderland<br>der | no epub.epub.png   | 30.77KB | 12/3/2013 10:29 PM | *               |    |
|                  |                                    | 5 Å 🗗              |         |                    |                 |    |

6. Power off your device.

- [+Vol up] [-Vol down]
- 7. Press [Power + Volume down key] at the same time until below 3 icons show up.

- 8. Press [Volume up key] to select the first icon [RCK]
- 9. Waiting for installing until left-down corner show up "Install media successfully"

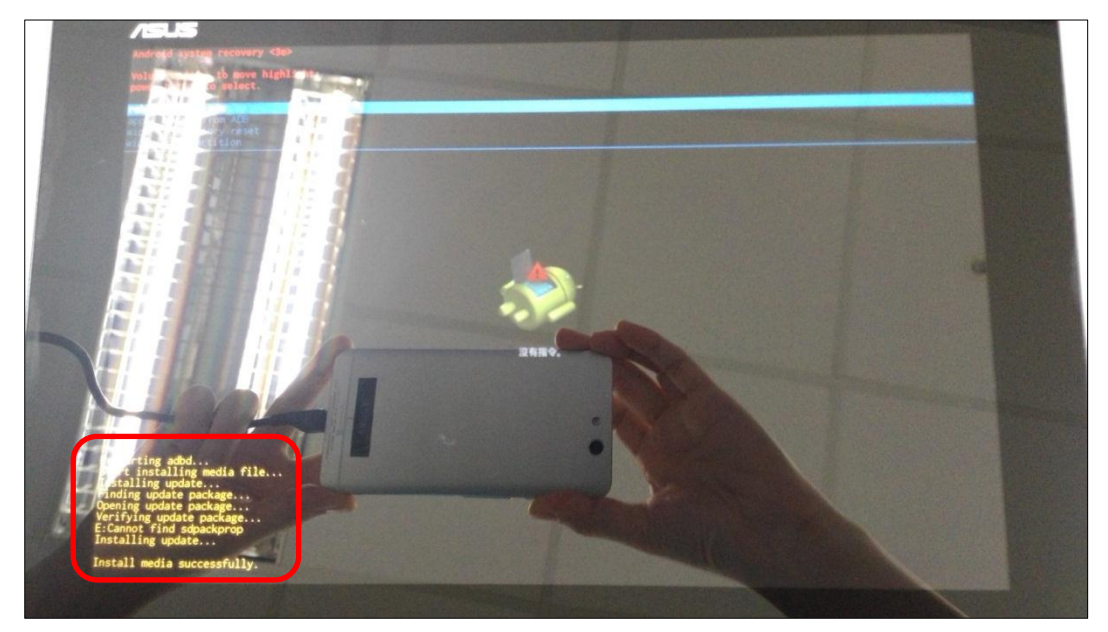

10. Long press power key to reboot the device.

11. Key in the password in calculator app to turn on demo app again.

- Enter pin code: [πeπe741603eπeπ] i.
- ii. Tap [=] to trigger demo app

|     |              | Ē | опо7 | 1160 | 2010  |          |
|-----|--------------|---|------|------|-------|----------|
|     |              |   | ener | 4100 | Selle | <u> </u> |
| sin | In           | 7 | 8    | 9    | ÷     | (        |
| cos | log          | 4 | 5    | 6    | ×     | )        |
| tan | е            | 1 | 2    | 3    | _     |          |
| π   | <b>^</b>     |   | -    |      |       | =        |
| !   | $\checkmark$ | l | J    | •    | T     |          |

If pop up below warning message, choose [OK] iii.

|           | 3   |     |                                                                                                    |                                                                 | e 🔁 2:30          |
|-----------|-----|-----|----------------------------------------------------------------------------------------------------|-----------------------------------------------------------------|-------------------|
|           |     |     |                                                                                                    | trigg                                                           | er <sup>CLR</sup> |
|           | sin | In  | A Warning                                                                                                    | ÷                                                               | (                 |
|           | cos | log | This demo application is designed for display model<br>Please note, activating this app will DELETE all data<br>will send out performance reports and download upc<br>charges may apply). Please do not use this applicati<br>personal devices; any data on the device cannot be r | use only.<br>and the app<br>lates (service<br>on on<br>ecovered | )                 |
|           | tan | е   | after Demo application installation. Cancel OK                                                                                                    |                                                                 |                   |
|           | π   | ۸   | 1 2                                                                                                    | 3 -                                                             | _                 |
|           | !   | ~   | 0                                                                                                    | . +                                                             |                   |
|           |     |     |                                                                                                    |                                                                 |                   |
| $\langle$ |     |     |                                                                                                    |                                                                 |                   |

|    |            |                  |          |             |      |                |     |         | 🖋 🐀 🔲 9:46 |
|----|------------|------------------|----------|-------------|------|----------------|-----|---------|------------|
|    |            |                  |          |             |      |                |     |         |            |
|    |            |                  |          |             |      |                |     |         |            |
|    |            |                  |          |             |      |                |     | triad   | er CLR     |
|    |            |                  | Please ι | unzip passv | vord |                |     | ingg.   | CI         |
|    |            |                  | ••••3    |             |      |                |     |         |            |
|    | oin        | In               |          | Cancel      |      | OF             | <   |         |            |
|    | SIII       | III              |          | 1           | Ŏ    |                | 9   |         |            |
|    |            |                  |          |             |      |                |     |         | <u>`</u>   |
|    | COS        | log              |          | -           |      |                | ~   |         |            |
| 1  | 2          | 3 *              | 4        | 5           | 6    | 7              | 8   | 9 ( 0 ) | ×          |
|    | q I        | w <sup>1</sup> e | r        | t           | у    | u              | i   | 0       | p          |
| K- | <u>≯</u> a | S                | d        | f           | g    | h <sup>:</sup> | j ; | k I     | Done       |
|    |            | z X              | С        | v           | b    | - n            | ? m | ′!      | ?          |
| E  | n 1@#      |                  |          | L           |      |                |     | ,       | . :-)      |
|    |            |                  |          | $\sim$      |      | G              |     |         |            |

## iv. Enter the pin code: [741603] when below warning message pop up

## 12. Wait for update and done.

| FEATURES                           | VIDEOS              | SPECS                    | ACCESSORIES       |
|------------------------------------|---------------------|--------------------------|-------------------|
|                                    |                     |                          |                   |
| <b>The New</b> A 2560 x 1600 300 p | SUS Transformer Pad | ot, waiting for a minute | Function to Begin |
|                                    | 亡<br>(1)            |                          | :                 |